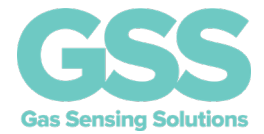

# EvaluatIR-M Evaluation Kit User Guide

Gas Sensing Solutions Ltd.

Revision 1.4, 04 June 2021

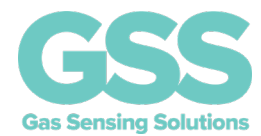

### TABLE OF CONTENTS

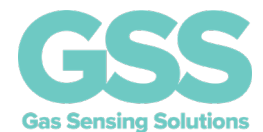

### INTRODUCTION

This evaluation kit is designed to provide a fast and easy method to measure and record  $CO_2$  data using the GSS ExplorIR<sup>®</sup>-M CO<sub>2</sub> sensor. Once set up, the kit is designed to run fully autonomously and can be left for weeks at a time without the need for use intervention. Actual battery life will vary depending on the sensor setup.

The evaluation kit includes the EvaluatIR-M box, and a USB cable. The EvaluatIR-M PC software application can be downloaded from the GSS web site.

### https://www.gassensing.co.uk/resources?resource=software

As well as recording CO<sub>2</sub> data, the software application allows the user to record and analyse other environmental conditions such as pressure, relative humidity and temperature.

For more technical information on the ExplorIR<sup>®</sup>-M CO<sub>2</sub> sensor used in the kit, download the appropriate data sheet from here: <u>https://www.gassensing.co.uk/resources?resource=datasheet</u>

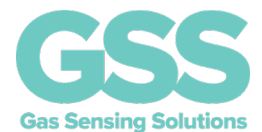

### **INITIAL SETUP**

The EvaluatIR-M comes boxed with a USB lead.

The EvaluatIR-M requires the addition of two AA batteries to power the unit. Unscrew the battery cover using a small Phillips screwdriver.

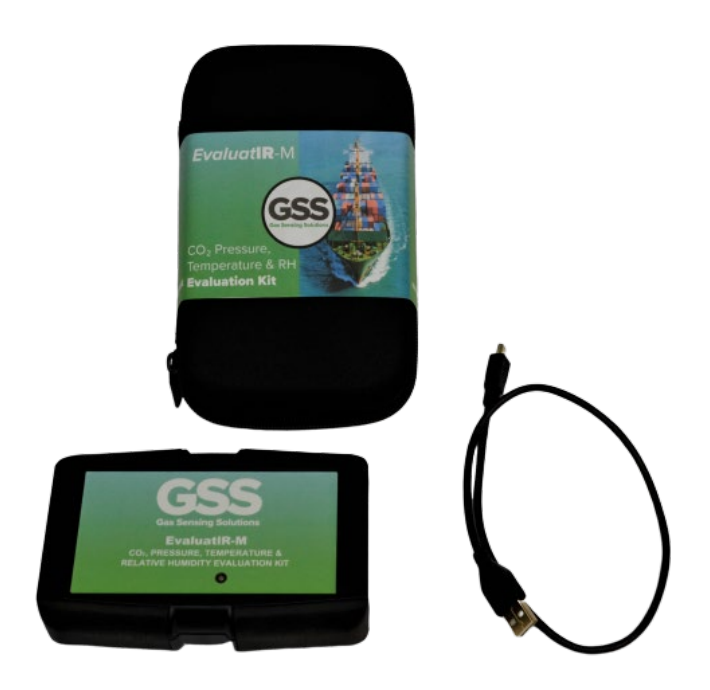

Insert the batteries as per the directions in the battery compartment. Fit the battery cover back into place. The unit is now ready for use.

### SOFTWARE INSTALLATION

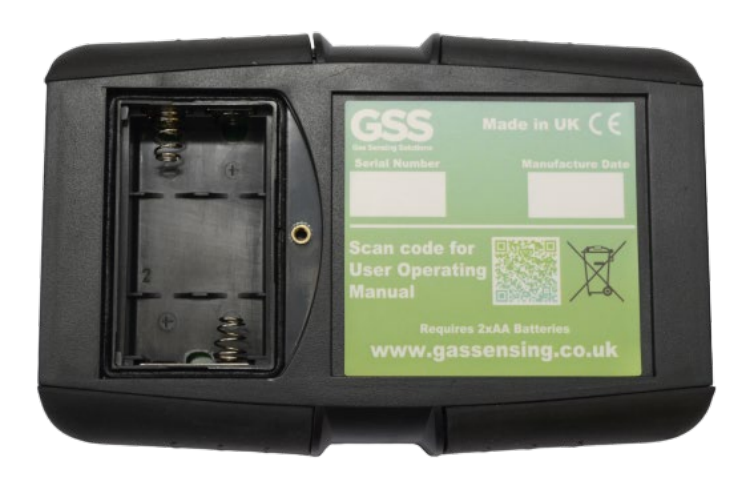

The EvaluatIR-M software is available direct from the GSS web site. Download the .zip file to your

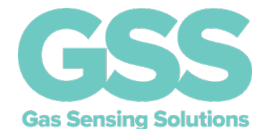

computer. Unzip and click on Setup.exe and follow the instructions on the screen.

The software has been extensively tested to run on a Windows 10 platform. However, no guarantee can be given for successful operation on other platforms. The software will not run on Android or iOS.

### **CONFIGURING THE EVALUATIR**

Connect the EvaluatIR-M to the PC using the supplied USB lead. The green LED on the top of the unit will now illuminate.

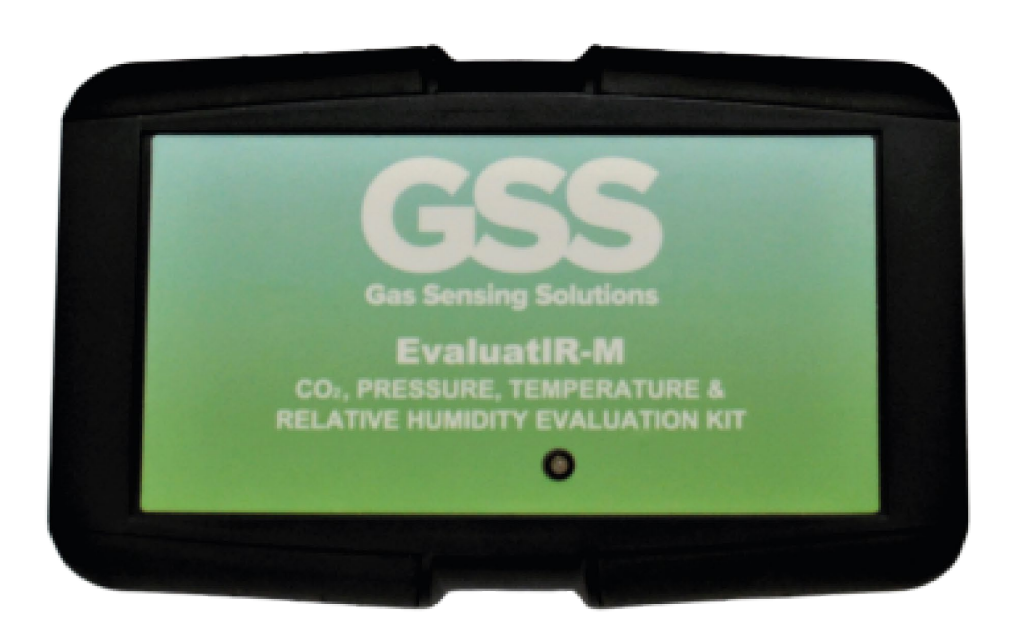

### **USB DRIVER**

The EvaluatIR contains an integrated circuit that converts between the UART interfaces inside the box and the PC USB interface. Recent versions of Windows will automatically identify and install the USB driver when you plug in the lead. If you are prompted to locate a driver, download from the FTDI website: <u>https://www.ftdichip.com/Drivers/VCP.htm</u> Choose "VCP Drivers" and select the correct driver for your operating system.

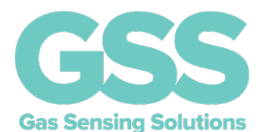

#### **RUNNING THE SOFTWARE**

Look for the filename **GSS EvaluatIR Application**. Double click the software to launch the application. The opening screen is shown below.

| 🛃 GSS EvaluatIR Applica                                        | tion 1v3                               |          | -                                     |                     | $\times$ |
|----------------------------------------------------------------|----------------------------------------|----------|---------------------------------------|---------------------|----------|
| EvaluatIR<br>Connect<br>not connected                          | - Download<br>-<br>0 Records Dowloaded | Download | <ul><li>All Re</li><li>Last</li></ul> | cords               |          |
| Configuration<br>No EvaluatIR Connect<br>-<br>-<br>-<br>-<br>- | ed                                     | Set Time | Gas Ser                               | SS<br>sing Solution | 5        |
| Battery Charge<br>Memory Used<br>Options<br>Config Start       | View                                   |          | Clear                                 | Exit                |          |

Click on the Connect button to access the pull-down menu.

Click on the pull-down menu to access the communication port used by the EvaluatIR-M. It may not appear as COM3 but if you are unsure what communications port the platform is attached to then go to the "Device Manager" on your machine and plug / unplug the EvaluatIR-M. This will show you which port the device is connected to.

|       |        | ×      |
|-------|--------|--------|
| Conne | ection |        |
| I     |        | ~      |
| COM   | 13     |        |
| OK    |        | Cancel |

Select the correct COM port and click on the 'Connect' button. The software application will now show the unit is connected, the battery level and the memory status.

### **GSS** Gas Sensing Solutions

## **USER GUIDE**

| 🖳 GSS EvaluatIR Applic                                                                                                    | cation 1v3                                                                                                    |                       | _                                        |                      | ×  |
|----------------------------------------------------------------------------------------------------|----------------------------------------------------------------------------------------------------|-----------------------|------------------------------------------|----------------------|----|
| EvaluatIR<br>Disconnect<br>Connected                                                                                                    | Download<br>Records to download = 0<br>0 Records Dowloaded                                                                                                    | Download              | <ul> <li>All Re</li> <li>Last</li> </ul> | ecords               |    |
| Configuration<br>EvaluatIR<br>EvaluatIR Date-Time<br>Take a measuremen<br>Switch on CO2 Sens<br>The CO2 Measureme<br>The CO2 sensor will<br>assuming a backrour<br>Battery Charge<br>Memory Used | e 00:35:20 01/01/00<br>t every 300 seconds<br>for for 8 seconds per measurement<br>ent will be compensated for pressure<br>autocalibrate every 8 days<br>nd level of 450 ppm | Set Time<br>variation | Gas Ser                                  | SS<br>using Solution | ns |
| Options<br>Config Start                                                                                                    | View                                                                                                    |                       | Clear                                    | Exit                 |    |

If this is a new setup or new batteries have been installed, the time field will be showing all zero.

Push the 'Set Time' button to set the EvaluatIR-M to the PC time. Note this will now run independently and is used to time stamp the internal measurements for subsequent read out. It will not be updated with respect to PC time or daylight saving time unless the set time button is clicked with the unit connected to the PC

The current configuration for the EvaluatIR-M is shown in the main body of the display.

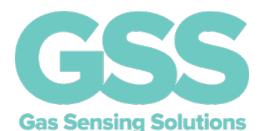

### **CHANGING THE CONFIGURATION**

If the configuration is to be changed click on the "Config" button to display the setup screen.

| 🛃 Configure EvaluatIR                                                     | _                             |          |
|---------------------------------------------------------------------------|-------------------------------|----------|
| SEP ID EvaluatIR                                                          |                               |          |
| Logging     Long Term Logging                                             | 200                           |          |
| Take a measurement every<br>Integration time for CO2 sensor is            | 8                             | seconds. |
| <ul> <li>Continuous Logging</li> <li>Take a measurement every</li> </ul>  |                               | seconds. |
| Pressure                                                                  |                               | ariation |
| CO2 Autocalibration                                                       |                               |          |
| Autocalibration every                                                     | 8                             | days     |
| Assumed background<br>To switch off autocalibr<br>Autocalibrate every 0 d | 450<br>ration, set to<br>ays. | ppm      |
| Refresh Sa                                                                | ave                           | Close    |

The ID of the EvaluatIR-M unit may be set by user. Overwrite the default ID name and save. This will be output on the retrieved data file to indicate which unit the data was retrieved from. The ID is subject to a maximum character length of 20.

The EvaluatIR-M can be set up to log CO<sub>2</sub> levels either periodically or continuously.

For periodic logging, click on 'Long Term Logging' and set the measurement period. The integration time is the length of time the  $CO_2$  values are averaged every measurement period. In the example, 8 seconds of  $CO_2$  values are averaged every 300 seconds.

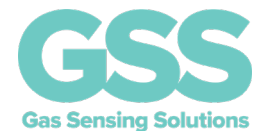

For continuous logging, the EvaluatIR-M will log CO<sub>2</sub> values at the pre-set period.

The sensor can also be set up to provide a pressure compensated  $CO_2$  value. This uses the internal pressure sensor to compensate the  $CO_2$  value for any pressure variations. Note this is only used to correct the output when it is downloaded. It can therefore be changed to download both corrected and uncorrected versions of the same dataset.

The EvaluatIR-M has an 'Auto-Zero' function, where the zero set point is periodically reset. See the ExplorIR<sup>®</sup>-M sensor data sheet for more details. The EvaluatIR-M can be set to force a background zeroing of the sensor to a user defined  $CO_2$  value at a period set by the user.

Once all the values are set, they must be saved by hitting the 'Save' button. 'Close' exits the configuration without saving. 'Refresh' updates the values to the last saved configuration. The values will be updated on the main body screen by pressing 'Refresh'.

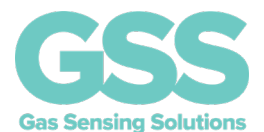

### DATA RECORDING

Once the Evaluation platform has been configured, it can now be used to record data. Click the 'Start' button and the EvaluatIR-M will start logging indicated by the logging enabled script in the application. The script 'Logging Disabled' highlighted in red will change to 'Logging Enabled' in green.

| GSS EvaluatIR Ap                                                                                                    | plication 1v3                                                                                                    | - 🗆 X                          | 🛃 GSS EvaluatIR App                                                                                                    | lication 1v3                                                                                                    | - 🗆                  | >  |
|----------------------------------------------------------------------------------------------------|----------------------------------------------------------------------------------------------------|--------------------------------|----------------------------------------------------------------------------------------------------|----------------------------------------------------------------------------------------------------|----------------------|----|
| EvaluatIR<br>Disconnect<br>Connected                                                                                                    | Download<br>Records to download = 0 Download<br>0 Records Dowloaded                                                                                                    | All Records     Last           | EvaluatIR<br>Disconnect<br>Connected                                                                                                    | Download<br>Records to download = 0 Download<br>0 Records Dowloaded                                                                                                    | All Records     Last |    |
| Configuration<br>EvaluatIR<br>EvaluatIR Date-T<br>Take a measuren<br>Switch on CO2 S<br>The CO2 Measur<br>The CO2 eason<br>The CO2 eason<br>assuming a backr<br>Battery Charge<br>Memory Used | ime 14/01/20 10:15:43 Set Time<br>energy 300 seconds<br>energy 300 seconds per measurement<br>emerit will be compensated for pressure variation<br>will autocalitrate every 8 days<br>ound level of 450 ppm | CESSS<br>Gas Sensing Solutions | Configuration<br>GSS SEP<br>EvaluatIR Date-Til<br>Take a measurem<br>Switch on CO2 Se<br>The CO2 Measure<br>The CO2 Measure<br>The CO2 sensorw<br>assuming a backro<br>Battery Charge<br>Memory Used | ne 13:37:18 02/12/19 Set Time<br>ent every 300 seconds<br>neor for 8 seconds per measurement<br>ment will be compensated for pressure variation<br>il autocalitate every 8 days<br>und level of 450 ppm | Gas Sensing Sol      | S  |
| Options<br>Config Sta                                                                                                    | it View                                                                                                    | Clear Exit                     | Options<br>Config Stop                                                                                                    | View                                                                                                    | Clear Ex             | it |

The evaluation platform can now be disconnected from the USB cable and will record data autonomously. The LED on the EvaluatIR-M will flash briefly at each reading point. Note that if the measurement interval is long, this will happen infrequently.

### Note, the EvaluatIR-M must be disconnected from the USB cable, before data will be recorded.

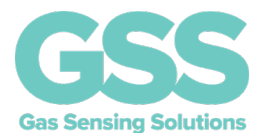

#### DATA RETRIEVAL

Launch the software application as before. Plug the USB lead into the EvaluatIR-M and the PC. Click 'Connect'. The software application will show the number of data points that have been stored since the EvaluatIR-M was started.

| EvaluatIR                                                                                                    | Download                                                                                                    |                       |         |                |
|----------------------------------------------------------------------------------------------------|----------------------------------------------------------------------------------------------------|-----------------------|---------|----------------|
| Disconnect                                                                                                    | Records to download = 648                                                                                                    | Download              | All Re  | cords          |
| Connected                                                                                                    | 0 Records Dowloaded                                                                                                    |                       | 🔿 Last  |                |
| Configuration                                                                                                    |                                                                                                    |                       |         |                |
| EvaluatIR                                                                                                    |                                                                                                    |                       | -       | CC             |
| EvaluatIR Date-Time 14/01/20 10:15:43 Set Time                                                                                                    |                                                                                                    |                       |         |                |
| EvaluatIR Date-Tin<br>Take a measureme<br>Switch on CO2 Ser<br>The CO2 Measurem                                                                             | ne 14/01/20 10:15:43<br>ent every 300 seconds<br>nsor for 8 seconds per measurement<br>ment will be compensated for cress use                                                          | Set Time              | Gas Sen | sing Solutions |
| EvaluatIR Date-Tin<br>Take a measureme<br>Switch on CO2 Ser<br>The CO2 Measure<br>The CO2 sensor wi<br>assuming a backro                                    | ne 14/01/20 10:15:43<br>ent every 300 seconds<br>nsor for 8 seconds per measurement<br>ment will be compensated for pressure<br>ill autocalibrate every 8 days<br>und level of 450 ppm | Set Time              | Gas Sen | sing Solutions |
| EvaluatIR Date-Tin<br>Take a measureme<br>Switch on CO2 Ser<br>The CO2 Measurer<br>The CO2 sensor wi<br>assuming a backro<br>Battery Charge                 | ne 14/01/20 10:15:43<br>ent every 300 seconds<br>nor for 8 seconds per measurement<br>ment will be compensated for pressure<br>ill autocalibrate every 8 days<br>und level of 450 ppm  | Set Time<br>variation | Gas Sen | sing Solutions |
| EvaluatIR Date-Tim<br>Take a measureme<br>Switch on CO2 Ser<br>The CO2 Measurem<br>The CO2 sensor wi<br>assuming a backro<br>Battery Charge<br>Memory Used  | ne 14/01/20 10:15:43<br>ent every 300 seconds<br>noor for 8 seconds per measurement<br>ment will be compensated for pressure<br>ill autocalibrate every 8 days<br>und level of 450 ppm | Set Time              | Gas Sen | sing Solutions |
| EvaluatIR Date-Tin<br>Take a measureme<br>Switch on CO2 Ser<br>The CO2 Measureme<br>The CO2 sensor wi<br>assuming a backro<br>Battery Charge<br>Memory Used | ne 14/01/20 10:15:43<br>ent every 300 seconds<br>nsor for 8 seconds per measurement<br>ment will be compensated for pressure<br>ill autocalibrate every 8 days<br>und level of 450 ppm | Set Time              | Gas Sen | sing Solutions |

To download data, firstly select 'All Records' or "Last' and enter the number of records to download. Click the 'Download' button. The next screen will ask for a location to save the file to, and the file name.

| → ↑ ↑ 🗄 > This PC > Document         | s >                     | v õ | , Search D       | ocuments    |
|--------------------------------------|-------------------------|-----|------------------|-------------|
| ganise 🔻 New folder                  |                         |     |                  | - III -     |
| 🚒 Leading Solutions Accounts 🔷       | Name                    | 1   | Date modified    | Туре        |
| MK Electronics                       | Arduino                 |     | 21/05/2017 17:40 | File folder |
| Photoccasions                        | Custom Office Templates |     | 20/05/2017 12:42 | File folder |
| Gas Sensing Solutions Ltd            | eM Client               | -   | 26/11/2019 15:32 | File folder |
| Constant Addison Supervised Date     | 📑 Garmin                | 1   | 20/07/2019 22:05 | File folder |
| Graeme Addison - Supply and Dem      | GSS                     |     | 27/03/2019 16:12 | File folder |
| OneDrive - Gas Sensing Solutions Ltc | Leading Solutions       | 1   | 26/04/2019 14:57 | File folder |
| GSS Engineering                      | Notes                   |     | 21/05/2017 17:40 | File folder |
| 7                                    | CneNote Notebooks       | -   | 23/05/2019 13:05 | File folder |
| This PC                              | C PDF Pro               | -   | 28/01/2019 11:42 | File folder |
| 3D Objects                           | Personal                | 1   | 26/04/2019 15:03 | File folder |
| Documents                            | <                       |     |                  | _           |
| File name:                           |                         |     |                  |             |
| Save as type: txt files (*.csv)      |                         |     |                  |             |

Once these have been input select the save button. The data will now download, and a green progress bar will move across the lower part of the screen.

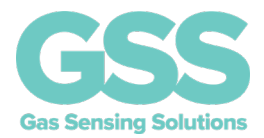

When the data download is complete, a box will appear indicating the download is complete. This can be cleared as required. Note that if a file name is used, the new data will be appended to the old file. The file is in CSV format.

| Download      | ×    |
|---------------|------|
| Download Comp | lete |
| 0             | K    |

The data file can now be accessed via a spreadsheet solution for subsequent analysis.

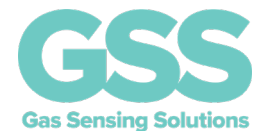

### COMMUNICATING WITH THE CO2 SENSOR

Access to all  $CO_2$  sensor functions and register settings is available to the user using the Terminal View. Terminal View allows the user to read and write directly to the ExplorIR<sup>®</sup>-M sensor using the UART command set. Click on 'Speak to  $CO_2$  Sensor'.

The 'Speak to  $CO_2$  Sensor', when selected allows commands to be sent directly to the sensor. Refer to the ExplorIR<sup>®</sup>-M sensor datasheet for description of these commands.

'Sensor Calibration', when the 'Speak to  $CO_2$  Sensor' option is selected, you are able to re-zero the sensor by entering the current  $CO_2$  level in the test box and clicking 'Calibrate'. The sensor will then be adjusted to read this value. This can be confirmed by polling the sensor.

| 🖳 Sensor Viewer                                                                                                    |                           | -       |         | $\times$ |
|----------------------------------------------------------------------------------------------------|---------------------------|---------|---------|----------|
| .00001<br>Z 00711 z 00711<br>a 00016<br>Z 00712 z 00728<br>Z 00712 z 00705<br>.00001<br>Z 00711 z 00695<br>Z 00711 z 00716<br>Z 00714 z 00728<br>Z 00716 z 00722<br>S 0 |                           |         |         | ^        |
| M 08:19:54,15/10/19,Pressure,993.81,Temperatur<br>Voltage,3.03                                                                                                    | e,19.56,Humidity,50.90,C0 | 02,728, | Battery |          |
| 1                                                                                                    |                           |         |         | ~        |
| Transmit                                                                                                    | Info                      |         |         |          |
| O Speak to CO2 Sensor                                                                                                    | Poll Sensors              |         |         |          |
| Speak to Sensor Evaluation Platform                                                                                                    | idle                      |         |         |          |
| Cond                                                                                                    |                           |         |         |          |
| Send                                                                                                    |                           |         |         |          |
| Calibrate CO2                                                                                                    |                           |         |         |          |
| Calibrate CO2<br>CO2 Concentration is:                                                                                                    |                           |         |         |          |
| Calibrate CO2<br>CO2 Concentration is:<br>CO2 Sensor Filter = 16<br>Calibrate                                                                                           |                           |         |         |          |

### **POLL SENSORS**

By clicking the Poll button, the sensor is accessed and read according to the setup parameters. If the configuration is set for long term logging, the sensor will be read in the same way. After power on, wait the configured integration time before the reading is displayed. A seconds count down will be displayed.

The above image shows the result of a Poll Sensors request, showing values for Pressure, Temperature, Humidity, CO<sub>2</sub> and battery voltage.

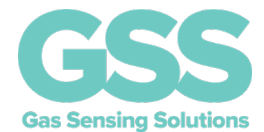

### COMMUNICATING WITH OTHER SENSOR

The 'Speak to Sensor Evaluation Platform' is primarily for debug purposes. They are not intended to be used in normal operation.

| Command     | Rd / Wr | Parameters (n)         | Description                             |
|-------------|---------|------------------------|-----------------------------------------|
| %S n        | Wr      | 0 or 1                 | Sensor on / off                         |
| %L          | Rd      | None                   | Returns status of logging, 0 disabled 1 |
|             |         |                        | enabled                                 |
| %L n        | Wr      | 0 or 1                 | 0 disables logging, 1 enables logging   |
| %D          | Wr      | None                   | Download all data                       |
| %D n        | Wr      | 1 – number of logs     | Download last n logs                    |
| %RESET      | Wr      | None                   | Full reset of unit, factory reset       |
| %O n        | Wr      | 2 - 120                | Sensor on time (s)                      |
| %P n        | Wr      | 2 - 3600               | Period between measurements (s)         |
| %Т          | Rd      | None                   | Read time                               |
|             |         |                        | hours:mins:secs day/month/year          |
| %T dd/mm/yy | Wr      | DOW day/month/year     | Set time DOW Mon = 1                    |
| hh:mm:ss    |         | hours:mins:secs        | DOW day/month/year                      |
|             |         |                        | hours:mins:secs                         |
| %I          | Rd      | None, Status           | Returns device ID, + other status       |
|             |         | ID,BV,BS,USED,INT,ON,  | BV – battery voltage (mv)               |
|             |         | PRESS,BG,DAYS          | BS - battery status                     |
|             |         |                        | 0 ok, 1 low                             |
|             |         |                        | USED- 0-1 scale of used mem             |
|             |         |                        | INT- measurement period (s)             |
|             |         |                        | ON- sensor on time (s)                  |
|             |         |                        | PRESS- Pressure compensation,           |
|             |         |                        | 0 off, 1 on                             |
|             |         |                        | BG – background CO <sub>2</sub> level   |
|             |         |                        | DAYS – auto-zero interval               |
| %l str      | Wr      | Str, max 20 characters | Writes SEP ID string                    |
|             |         |                        |                                         |
| %M          | Rd      | None                   | Forces a read of sensors                |
| %С          | Rd      | None                   | Returns pressure compensation           |
|             |         |                        | status                                  |
|             |         |                        | 0 disabled, 1 enabled                   |
| %С          | Wr      | 0 or 1                 | Sets pressure compensation status       |
|             |         |                        | 0 disabled, 1 enabled                   |
| %A          | Rd      | None                   | Returns auto-zero status                |
|             |         |                        | Days                                    |
|             |         |                        | Level                                   |
| %A n m      | Wr      | Days, level            | Set auto-zero to period days & target   |
|             |         |                        | value                                   |
| %V          | Rd      | none                   | Return firmware version info            |

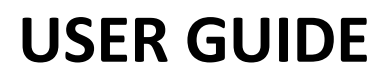

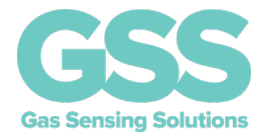

### TROUBLESHOOTING

The EvaluatIR-M can be configured easily and will operate "out of the box". In the event of any issues please try the following troubleshooting steps.

| Unit does not log              | Check batteries are correctly inserted                                                                  |
|--------------------------------|----------------------------------------------------------------------------------------------------|
|                                | Replace batteries                                                                                       |
|                                | Check settings                                                                                          |
|                                | Check logging is enabled                                                                                |
| Unit does not retain real time | Check batteries are correctly inserted                                                                  |
| clock settings                 | Replace batteries                                                                                       |
| Unit does not connect to PC    | Ensure software is installed correctly – if necessary, please de-<br>install and re-install as required |
|                                | Check the correct com port has been selected as per the device manager note above                       |
| Unit flattens batteries        | Set logging to a longer period to reflect the measurement                                               |
| prematurely                    | frequency required                                                                                      |

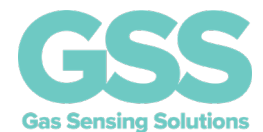

#### **IMPORTANT NOTICE**

Gas Sensing Solutions Ltd. (GSS) products and services are sold subject to GSS's terms and conditions of sale, delivery and payment supplied at the time of order acknowledgement. GSS warrants performance of its products to the specifications in effect at the date of shipment. GSS reserves the right to make changes to its products and specifications or to discontinue any product or service without notice.

Customers should therefore obtain the latest version of relevant information from GSS to verify that the information is current. Testing and other quality control techniques are utilised to the extent GSS deems necessary to support its warranty. Specific testing of all parameters of each device is not necessarily performed unless required by law or regulation. In order to minimise risks associated with customer applications, the customer must use adequate design and operating safeguards to minimise inherent or procedural hazards. GSS is not liable for applications assistance or customer product design. The customer is solely responsible for its selection and use of GSS products. GSS is not liable for such selection or use nor for use of any circuitry other than circuitry entirely embodied in a GSS product.

GSS products are not intended for use in life support systems, appliances, nuclear systems or systems where malfunction can reasonably be expected to result in personal injury, death or severe property or environmental damage. Any use of products by the customer for such purposes is at the customer's own risk.

GSS does not grant any licence (express or implied) under any patent right, copyright, mask work right or other intellectual property right of GSS covering or relating to any combination, machine, or process in which its products or services might be or are used. Any provision or publication of any third party's products or services does not constitute GSS's approval, licence, warranty or endorsement thereof. Any third party trademarks contained in this document belong to the respective third-party owner.

Reproduction of information from GSS datasheets is permissible only if reproduction is without alteration and is accompanied by all associated copyright, proprietary and other notices (including this notice) and conditions. GSS is not liable for any unauthorised alteration of such information or for any reliance placed thereon.

Any representations made, warranties given, and/or liabilities accepted by any person which differ from those contained in this datasheet or in GSS's standard terms and conditions of sale, delivery and payment are made, given and/or accepted at that person's own risk. GSS is not liable for any such representations, warranties or liabilities or for any reliance placed thereon by any person.

### ADDRESS

Gas Sensing Solutions Ltd. Grayshill Road Cumbernauld G68 9HQ United Kingdom

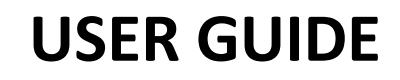

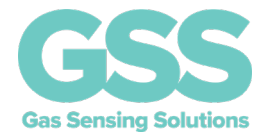

#### **REVISION HISTORY**

| DATE       | RELEASE | DESCRIPTION OF CHANGES  | PAGES |
|------------|---------|-------------------------|-------|
| 28/01/2020 | 1.2     | Re-write                | All   |
| 27/11/2020 | 1.3     | Minor updates           | All   |
| 2/06/2021  | 1.4     | Additional detail added | All   |
| 11/06/2021 | 1.5     | Update to website links | P. 3  |